# 在非Hyperflex ESXi主機上裝載HyperFlex資料儲存

## 目錄

<u>簡介</u> <u>案例</u> <u>需求</u> <u>詳細程式</u> <u>Hyperflex節點</u> <u>儲存控制器</u> <u>舊版ESXi主機</u> 相關資訊

# 簡介

本文檔介紹如何在非HX ESXi主機上裝載HyperFlex(HX)資料儲存區。

# 案例

- •將虛擬機器(VM)從傳統ESXi群集遷移到HX群集。
- VM需要移動到HX資料儲存區,因為現有資料儲存區是將要停用/重新使用的舊式儲存陣列的一 部分。

# 需求

- 對傳統ESXi主機和HX融合節點的根訪問。
- 對儲存控制器的根訪問許可權。
- 確保端到端正確配置了服務品質(QoS)和巨型幀。
- 儲存資料網路VLAN使用Platinum, Class of Service(CoS)值為5。
- •傳統ESXi主機必須能夠訪問儲存資料網路VLAN。
- 傳統ESXi主機必須能夠使用巨型幀ping通HX儲存群集資料的IP地址(而不是管理IP地址)。

# 詳細程式

## Hyperflex節點

第1步:通過SSH連線到一個HX節點。

輸入 esxcfg-nas -I 命令以列出已裝載的資料儲存。

available hx-nfs-2 is 192.168.255.254:hx-nfs-2 from 1234567890987654321-9876543210123456789 mounted available hx-nfs-3 is 192.168.255.254:hx-nfs-3 from 1234567890987654321-9876543210123456789 mounted available

#### 第2步:

輸入 cat /etc/hosts 命令並注意HX群集通用唯一識別符號(UUID)的輸出。 查詢包含單詞springpath的行。

[root@hx-esxi-01:~] cat /etc/hosts

# Do not remove the following line, or various programs # that require network functionality will fail. 127.0.0.1 localhost.localdomain localhost ::1 localhost.localdomain localhost 172.16.255.101 hx-esxi-01.cnmi.local hx-esxi-01 127.0.0.1 1234567890987654321-9876543210123456789.springpath 1234567890987654321-9876543210123456789

## 注意:HX群集UUID與命令的輸出匹配 stcli cluster info.

root@SpringpathControllerABC7DEFGHI:~# stcli cluster info |less

```
entityRef:
type: cluster
id: <strong1234567890987654321-9876543210123456789
name: hx-cluster
config:
clusterUuid: 1234567890987654321-9876543210123456789
name: hx-cluster
```

## 步驟3:

#### 輸入 esxcli network firewall unload 命令。

[root@hx-esxi-01:~] esxcli network firewall unload [root@hx-esxi-02:~] esxcli network firewall unload [root@hx-esxi-03:~] esxcli network firewall unload [root@hx-esxi-04:~] esxcli network firewall unload

## 儲存控制器

第4步:SSH連線到其中一個儲存控制器。

輸入 stcli security whitelist add --ips <*vmkernel IP Address on the storage data network for legacy ESXi Hosts*> 指令。

root@SpringpathControllerABC7DEFGHI:~# stcli security whitelist add --ips 192.168.255.201 192.168.255.202 192.168.255.203 192.168.255.204 上一個示例演示了如何將四個舊版ESXi主機新增到白名單。

## 檢視白名單。

第5步:SSH連線到每個傳統ESXi主機。

輸入 vi /etc/hosts 命令,以編輯/etc/hosts 檔案。

[root@legacy-esxi-01:~] vi /etc/hosts

# Do not remove the following line, or various programs
# that require network functionality will fail.
127.0.0.1 localhost.localdomain localhost
::1 localhost.localdomain localhost
172.16.255.201 legacy-esxi-01.cnmi.local legacy-esxi-01
第6步:

將之前獲取的HX節點的/etc/hosts檔案中的條目複製並貼上到舊式ESXi主機的/etc/hosts檔案中,然 後儲存更改。

[root@legacy-esxi-01:~] vi /etc/hosts
# Do not remove the following line, or various programs
# that require network functionality will fail.
127.0.0.1 localhost.localdomain localhost
::1 localhost.localdomain localhost
172.16.255.201 legacy-esxi-01.cnmi.local legacy-esxi-01
127.0.0.1 1234567890987654321-9876543210123456789.springpath 12345678909876543219876543210123456789
第7步:

將127.0.0.1更改為HX群集資料IP地址。

[root@legacy-esxi-01:~] vi /etc/hosts

# Do not remove the following line, or various programs
# that require network functionality will fail.
127.0.0.1 localhost.localdomain localhost
::1 localhost.localdomain localhost
172.16.255.201 legacy-esxi-01.cnmi.local legacy-esxi-01
192.168.255.254 1234567890987654321-9876543210123456789.springpath 12345678909876543219876543210123456789>
第8步:

輸入 esxcfg-nas -a -o <*host*> -s <*share\_name*> <*datastore\_name*> 指令。

```
[root@legacy-esxi-01:~] esxcfg-nas -a -o 1234567890987654321-9876543210123456789 -s
192.168.255.254:hx-nfs-1 hx-nfs-1
[root@legacy-esxi-01:~] esxcfg-nas -a -o 1234567890987654321-9876543210123456789 -s
192.168.255.254:hx-nfs-2 hx-nfs-2
[root@legacy-esxi-01:~] esxcfg-nas -a -o 1234567890987654321-9876543210123456789 -s
192.168.255.254:hx-nfs-3 hx-nfs-3
第9步:
```

輸入 esxcfg-nas -I 命令確認HX資料儲存區已成功裝載到舊式ESXi主機上。

[root@legacy-esxi-01:~] esxcfg-nas -1 hx-nfs-1 is 192.168.255.254:hx-nfs-1 from 1234567890987654321-9876543210123456789 mounted available hx-nfs-2 is 192.168.255.254:hx-nfs-2 from 1234567890987654321-9876543210123456789 mounted available hx-nfs-3 is 192.168.255.254:hx-nfs-3 from 1234567890987654321-9876543210123456789 mounted available

HX資料儲存區現在裝載在舊式ESXi主機上。

相關資訊

- •<u>管理資料儲存區</u>
- 技術支援與文件 Cisco Systems